## Accessing ArcGIS Pro via ArcGIS Online

Unlike ArcGIS for Desktop (ArcMap), ArcGIS Pro uses individually assigned licenses for user access. This is done via ArcGIS Online, the ESRI cloud solution. If you have been granted a license you will have received an email from ESRI via Adam Skibbe (adam-skibbe@uiowa.edu) noting that you've been added to the organizational account for the University of Iowa (https://uiowa.maps.arcgis.com/). From this point, follow any instructions in the email, and to login to Pro see the following steps.

1. Click on "Your ArcGIS Organizations URL". You may click on "sign me in automatically" if you're using a personal device.

| ArcGIS Sign In    |                                                                       | × |  |  |  |
|-------------------|-----------------------------------------------------------------------|---|--|--|--|
|                   | ArcGIS Pro wants to access your ArcGIS Online account information (?) |   |  |  |  |
|                   | Sign in with Gesri                                                    |   |  |  |  |
|                   | ArcGIS login ^                                                        |   |  |  |  |
|                   | username                                                              |   |  |  |  |
|                   | A Password                                                            |   |  |  |  |
|                   | Sign In Cancel                                                        |   |  |  |  |
|                   | Forgot username? or Forgot password?                                  |   |  |  |  |
|                   | Your ArcGIS organization's URL                                        |   |  |  |  |
|                   | 0 0 0                                                                 |   |  |  |  |
|                   | Privacy                                                               |   |  |  |  |
|                   |                                                                       |   |  |  |  |
| ☑ Sign me in auto | matically Configure your licensing options                            |   |  |  |  |

2. Where the box is blank for your organization... enter "uiowa" (no quotes" as shown below). Click "continue".

| ArcGIS Pro wants to | o access your An | cGIS Online a | ccount information 🕐 |
|---------------------|------------------|---------------|----------------------|
| Sign in with        |                  |               | (a) esri             |
| ArcGIS logir        | n                |               | ~                    |
| Your ArcGIS         | organization'    | s URL         | ^                    |
| uiowa               |                  |               | .maps.arcgis.com     |
| 🗸 Remembe           | r this URL       |               |                      |
|                     |                  |               | Continue             |
| 0                   | •                | G             | 0                    |
|                     |                  |               | Privacy              |
|                     |                  |               |                      |

3. Click "Ulowa IDP".

| ArcGIS Sign In   |                                                       |                   |  |
|------------------|-------------------------------------------------------|-------------------|--|
|                  | ArcGIS Pro wants to access your ArcGIS Online account | unt information 🥐 |  |
|                  | Sign in to University of Iowa with                    | @esri             |  |
|                  | Ulowa IDP                                             |                   |  |
|                  | ArcGIS login                                          | ~                 |  |
|                  |                                                       | Privacy           |  |
|                  |                                                       |                   |  |
| ✓ Sign me in aut | comatically Configure your licensing options          |                   |  |

4. This will bring you to a standardized UIOWA login page. Enter your HawkID and password as you would to login to any other UIOWA service. Click the blue box at the bottom to complete logging into ArcGIS Pro via ArcGIS Online. It will load your license, and you will be good to go.

| ArcGIS Sign In                                            | х |  |  |  |  |  |
|-----------------------------------------------------------|---|--|--|--|--|--|
|                                                           | Î |  |  |  |  |  |
| HawkID Login for uiowa.maps.arcgis.com                    |   |  |  |  |  |  |
| THE<br>UNIVERSITY<br>OF LOWA                              | l |  |  |  |  |  |
| HawkiD                                                    |   |  |  |  |  |  |
| askibbe                                                   |   |  |  |  |  |  |
| Password                                                  |   |  |  |  |  |  |
|                                                           |   |  |  |  |  |  |
|                                                           | - |  |  |  |  |  |
| Sign me in automatically Configure your licensing options |   |  |  |  |  |  |